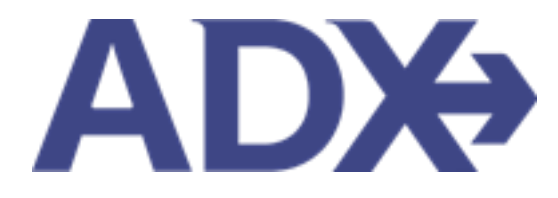

Quick Guide – Managing Notifications

# Contents

| 1. | Post Boo | king Management                   | 3    |
|----|----------|-----------------------------------|------|
|    | 1.1. MA  | NAGING NOTIFICATIONS              | 4    |
|    | 1.2.1    | Notification Types                | 5    |
|    | 1.2.2    | Hiding Notifications              | 8    |
|    | 1.2.3    | Viewing Hidden Notifications      | . 12 |
|    | 1.2.4    | Viewing ALL Notifications         | . 14 |
|    | 1.2.5    | Advisor Email Notification Format | . 15 |

## **1.Post Booking Management**

All bookings can be managed directly through ADX. This section will show you extra functionality related to post booking management within the platform. Learn more about topics related to:

- Clients Traveling in 10 Days
- Searching for Itineraries
- Copy an Itinerary Quote
- Link Bookings
- Reordering of Services on an Itinerary
- Removing Quoted Service from a Reference
- Changing Trip Service Views
- Building Multi Service Itineraries
- Archiving Full Itineraries
- Visa Requirements and Sherpa
- Itinerary Notes
- Resending Emails
- Creating Notifications
- Managing Notifications
- Service Fees
- 24/7 Support Fees
- Splitting Payment
- Client Pay
- Manager Access

### 1.1. MANAGING NOTIFICATIONS

Advisors will receive notifications from vendors relating to their air and hotel bookings. You can also create generic notifications to be sent as email reminders. Notifications will be emailed to the primary advisor on the file, any delegates set on the profile and will live in the ADX system. Notifications will appear in three places in ADX:

- o Dashboard Notice Board
- o Trip Services Page Manage Tab
- Trip Services Page Manage Tab

Once a notification is actioned or viewed, you can HIDE it for it to no longer appear on the Notice Board or in the Manage tab for that trip. The notification will NOT be deleted, just hidden from view. Unactioned messages on the Trip Services reference will be reflected with a number in the corner of the manage tab. Once notifications are either accepted/rejected or hidden, the number will clear out.

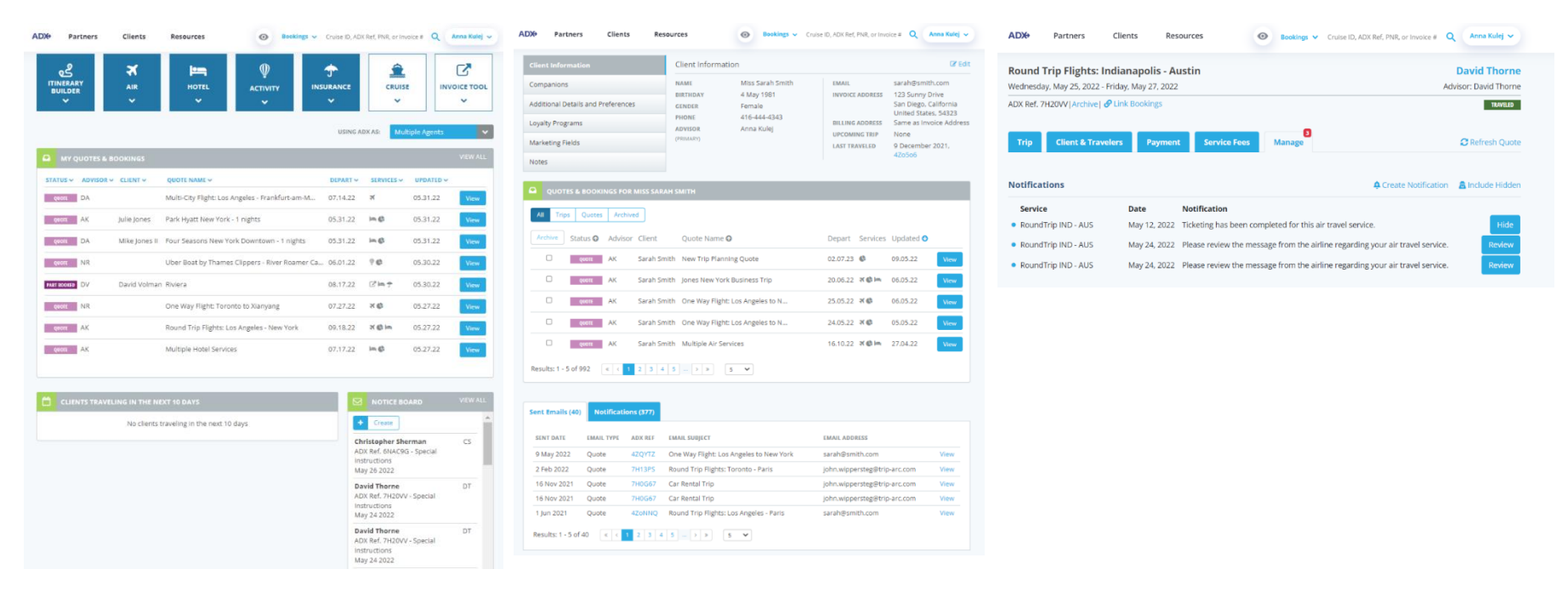

### 1.2.1 Notification Types

Notifications get lumped into 3 categories: Informational, Actionable, Generic Notice.

#### 1.2.1.1 Informational Notifications

Notifications that do not require any action from the client or advisor. Typically, these are communications that are sent from the vendor to confirm they have received a re quest and are communicating the action they took. These notifications can be hidden once they are reviewed, no extra action is required through ADX. Some examples of informational notifications include:

- Air seat selection confirmations
- Air Meal selection confirmations
- Air Frequent Flyer numbers acknowledgement
- Air ticketing completion notification
- Air ticketing deadline has passed
- Air special instruction messages from airline queues<sup>1</sup>
- Insurance modification request has been completed

| ADX REF. 100DNE - SPECIAL IN                                          | NSTRUCTIONS                                                         | ×    | ADX REF. 100DNE - SPECIA                                      | AL INSTRUCTIONS                                              | ×                 | δ | ADX REF. 3E2SZB - SPECIA                                    | L INSTRUCTIONS                                                  |                          |      |
|-----------------------------------------------------------------------|---------------------------------------------------------------------|------|---------------------------------------------------------------|--------------------------------------------------------------|-------------------|---|-------------------------------------------------------------|-----------------------------------------------------------------|--------------------------|------|
| <b>sam smith</b><br>Email:<br>Phone: 416-898-9633                     | PNR : AIHJEP<br>May 23, 2022<br>OneWay LAX - LHR                    | w    | sam smith<br>Email:<br>Phone: 416-898-9633                    | <b>PNR :</b> AIHJEP<br>May 23, 2022<br>OneWay LAX - LHR      | View              |   | <b>Sam Smith</b><br>Email:<br>Phone: 5554445555             | <b>PNR :</b> AXLIAS<br>December 02, 2021<br>RoundTrip LAX - JFK | View                     |      |
| Frequent Flyer Numbers                                                | Old New                                                             |      | Frequent Flyer Numbers                                        | Old New                                                      |                   |   |                                                             | Old                                                             | New                      |      |
| Traveler: sam smith                                                   | JA 45645154 Removed                                                 |      | Traveler: sam smith                                           | UA 45645154 Removed                                          |                   |   | Seat Selection                                              |                                                                 |                          |      |
| Other Information                                                     |                                                                     |      | Other Information                                             |                                                              |                   |   | Traveler: Sam Smith<br>Flight No: AA 307                    | No assignment                                                   | 19F - Confirmed          |      |
| 15 KK1.TKT UASEGS BY 26MAY2<br>15 KK1.TICKETING MAY BE REQU           | 2 TO AVOID AUTO CXL /EARLIER<br>JIRED BY FARE RULE                  |      | 15 KK1.TKT UASEGS BY 26M<br>15 KK1.TICKETING MAY BE R         | AY22 TO AVOID AUTO CXL /EARLIER<br>REQUIRED BY FARE RULE     |                   |   | 0                                                           |                                                                 |                          |      |
| Please review the special instru-<br>contact the Air Support team for | ctions from the airline. If you need assistance pleas<br>r details. |      | Please review the special in:<br>contact the Air Support tear | structions from the airline. If you need a<br>n for details. | assistance please |   | Please review the special in<br>contact the Air Support tea | nstructions from the airline. If yo<br>am for details.          | u need assistance please |      |
|                                                                       | Close                                                               | Hide |                                                               |                                                              | Close Hide        | _ |                                                             |                                                                 | Close                    | Hide |

<sup>&</sup>lt;sup>1</sup> Any messages airlines put on to the record and queue it for ADX to pick up. These messages may show airline jargon. If unsure of what the message means please reach out to the air support team for clarifications.

#### 1.2.1.2 Actionable Notifications

Actionable notifications are ones where the advisor **MUST** respond through the notification in order to confirm a change. Airline schedule changes will come through the notifications as actionable and will require the advisor to either accept or reject the schedule change. Unactioned schedule changes will result in out-of-date itineraries and may result in fees from the air support team.

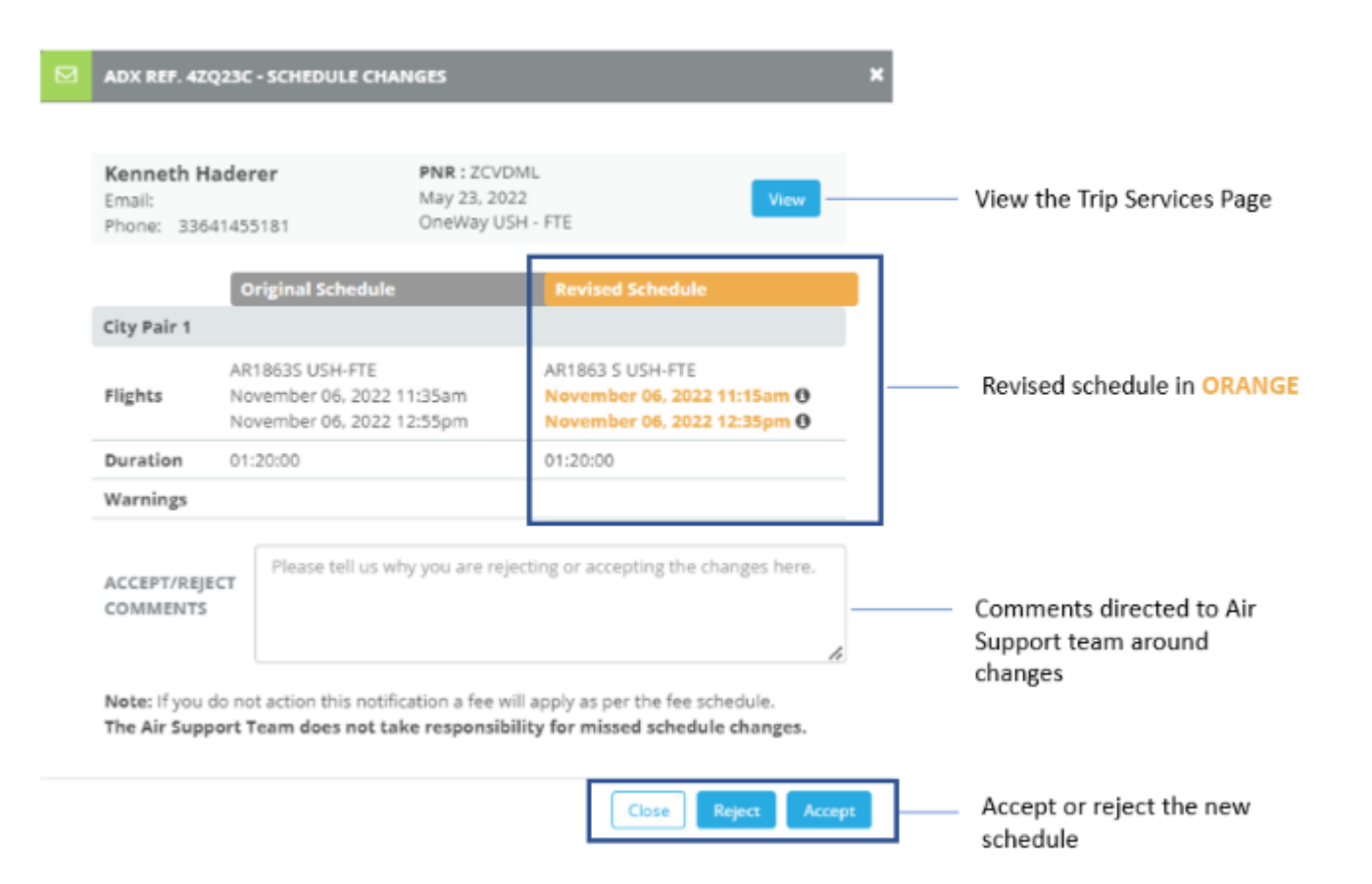

#### 1.2.1.3 Generic Notifications

Generic notifications are one's advisors set either from the main dashboard or from the specific trip services page manage tab. These notifications can be used as reminders and are sent to the primary advisor's email on the date specified, with messaging specified.

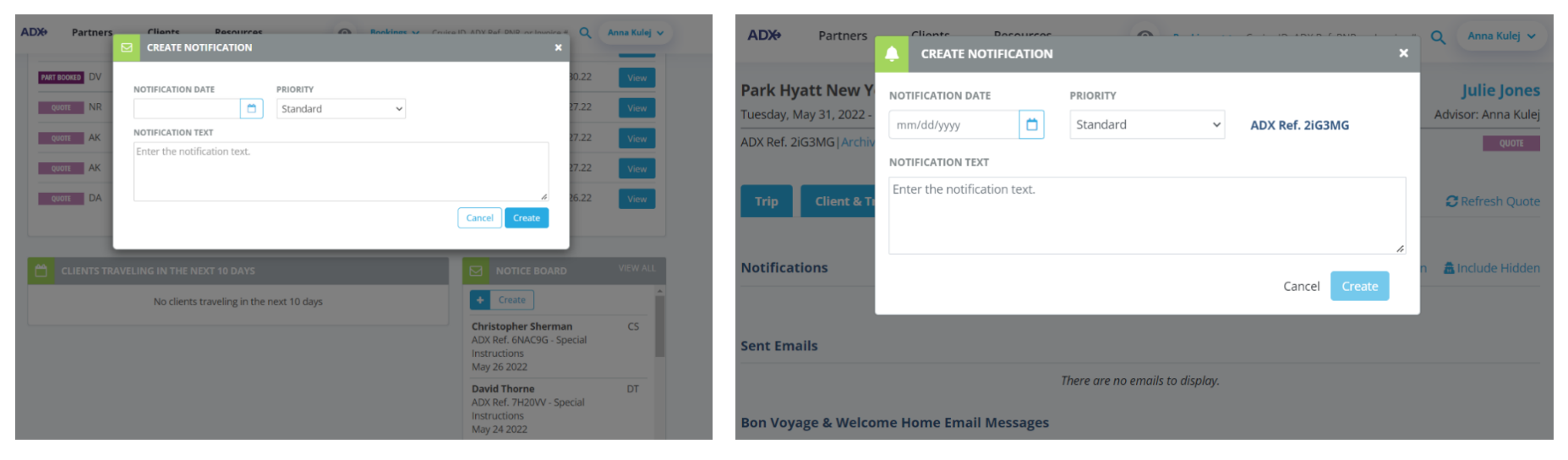

Notice Board on the Dashboard

Manage tab on the Trip Services page

### 1.2.2 Hiding Notifications

Notifications can be hidden once reviewed, to avoid clutter on the notice board and trip services pages. Hidden notifications can always be reviewed, they do not get deleted from the system. The notifications can be hidden directly from the notice board on the dashboard or from the Trip Services manage tab.

| LIIDHTC ROSALIFOS                                         | feb Honking                                            | 🗧 👽 🕜 mice IIA AIAY Bet DAB on In |   |
|-----------------------------------------------------------|--------------------------------------------------------|-----------------------------------|---|
| ADX REF. 100DNE - SPEC                                    | IAL INSTRUCTIONS                                       |                                   |   |
|                                                           |                                                        |                                   |   |
|                                                           |                                                        |                                   |   |
| sam smith                                                 | PNR: AIHJEP                                            |                                   |   |
| Email:                                                    | May 23, 2022                                           | View                              |   |
| Phone: 416-898-9633                                       | Oneway LAX - LHR                                       |                                   |   |
|                                                           | Old                                                    | New                               |   |
| Frequent Flyer Numbers                                    |                                                        |                                   |   |
| Traveler: sam smith                                       | UA 45645154 Removed                                    |                                   |   |
| Other Information                                         |                                                        |                                   |   |
| 1S KK1.TKT UASEGS BY 26                                   | MAY22 TO AVOID AUTO CXL /EAR                           | RLIER                             |   |
| 1S KK1.TICKETING MAY BE                                   | REQUIRED BY FARE RULE                                  |                                   |   |
|                                                           |                                                        |                                   |   |
| Please review the special i<br>contact the Air Support te | nstructions from the airline. If yo<br>am for details. | ou need assistance please         |   |
|                                                           |                                                        |                                   |   |
|                                                           |                                                        | Close                             | e |
|                                                           |                                                        |                                   |   |

### 1.2.2.1 Notice Board

Notifications can be hidden directly from the notice board on the dashboard by opening each individual message.

| STATUS - ADVE    |                                                             |                                              |                           | SATED ~                                                         |                                                                                                    |
|------------------|-------------------------------------------------------------|----------------------------------------------|---------------------------|-----------------------------------------------------------------|----------------------------------------------------------------------------------------------------|
| OLCH AK          | sam smith                                                   | PNR : AIHJEP                                 |                           | 1.22                                                            | View                                                                                                    |
| Qión DA          | Phone: 416-898-9633                                         | OneWay LAX                                   | LHR                       | 31.22                                                           | View                                                                                                    |
| QUOT: NR         |                                                             | Old                                          | New                       | 0.22                                                            | View                                                                                                    |
| Provide Law      | Frequent Flyer Numbers                                      |                                              |                           | an 22                                                           | and the second second se |
| The state of the | Traveler: sam smith                                         | UA 45645154 Remov                            | ud .                      | N.L.                                                            | V ICAN                                                                                                    |
| QUOTE NR         | Other Information                                           |                                              |                           | 17.22                                                           | View                                                                                                    |
| QUELE: AK        | 15 KK1.TKT UASEGS BY 26N                                    | AY22 TO AVOID AUTO C                         | L/EARLIER                 | 17.22                                                           | View                                                                                                    |
| outer AK         | 15 KK1.TICKETING MAY BE                                     | REQUIRED BY FARE RULE                        |                           | 17.22                                                           | TV IGHT                                                                                                    |
| olon DA          | Please review the special in<br>contact the Air Support tea | structions from the airlir<br>m for details. | e. If you need assistance | please<br>16.22                                                 | View                                                                                                    |
|                  |                                                             |                                              |                           | lose Hide                                                       |                                                                                                    |
|                  | ELING IN THE NEXT 10 DAYS                                   |                                              |                           | NOTICE BOARD                                                    |                                                                                                    |
|                  | No clients traveling in the                                 | next 10 days                                 | Ma                        | y 24 2022                                                       |                                                                                                    |
|                  |                                                             |                                              | AD)<br>Insi<br>Ma         | vid Thorne<br>K Ref. 7H20VV - Special<br>tructions<br>y 24 2022 | DT                                                                                                    |
|                  |                                                             |                                              | san<br>AD<br>Insi<br>M    | n smith<br>X Ref. 100DNE - Special<br>tructions<br>y 23 2022    | AK                                                                                                    |
|                  |                                                             |                                              | Lay                       | vrence Garnett Jr<br>K Ref. 4ZQZV9 - Special                    | CS                                                                                                    |

| ¥≡ | Steps           |   | Notes                                                            |
|----|-----------------|---|------------------------------------------------------------------|
| 1. | Click on notice | • | Find notice in list by scrolling and click on the one to open it |
| 2. | Press HIDE      | • | Message will disappear from notice board                         |

#### 1.2.2.2 Trip Services Page

5.

The notifications related to a trip will show on the manage tab of the Trip Services reference. The manage tab will show a red number on the top right corner of the number of notifications that require attention – either to be actioned (accepted/rejected) or acknowledged and hidden.

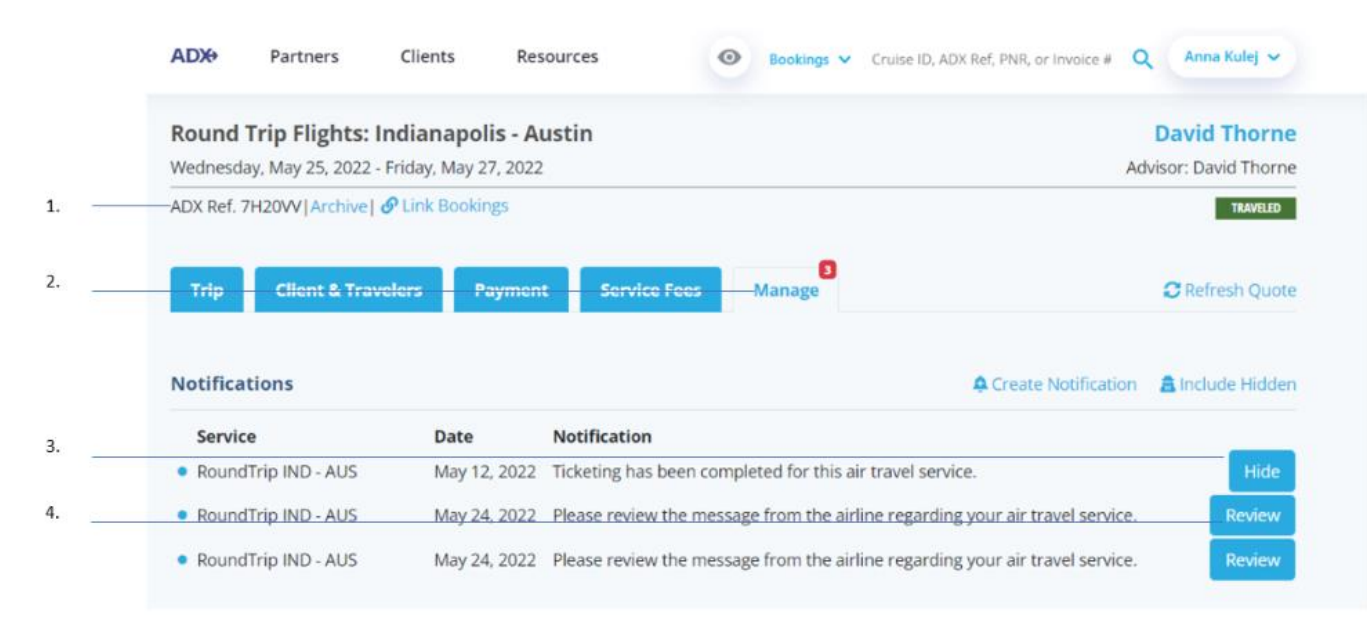

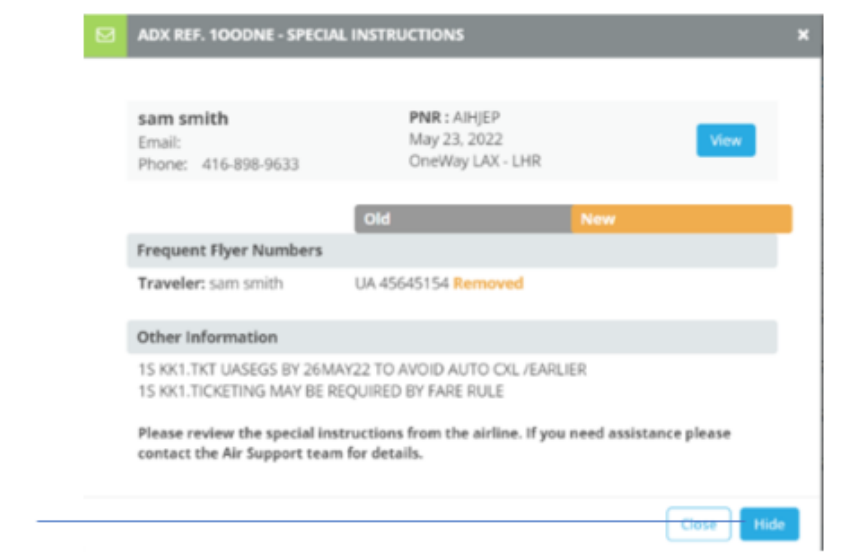

| ₹<br>₹ | Steps                      |     | Notes                                                                                      |
|--------|----------------------------|-----|--------------------------------------------------------------------------------------------|
| 1.     | Open ADX reference         | •   |                                                                                            |
| 2.     | Click MANAGE tab           | •   | ast one in the list<br>Red number in corner indicates new notifications                    |
| 3.     | Press HIDE – as applicable | •   | Messages showing task completion will show HIDE<br>button without need to open the message |
| 4.     | Press REVIEW               | •   | Review to open the notification                                                            |
| 5.     | Press HIDE                 | • / | Message will disappear from list                                                           |

### 1.2.3 Viewing Hidden Notifications

Hidden notifications can be viewed directly on the Trip Services page manage tab. Press the INCLUDE HIDDEN button to show all notifications, including ones that have either been actioned or have been hidden.

| Multiple Air Services<br>Sunday, November 15, 2020 - Friday, November 20, 2020                                                                                                    |                                                                                                    |                                                            | Sarah Smith<br>Advisor: Anna Kule |
|----------------------------------------------------------------------------------------------------|----------------------------------------------------------------------------------------------------|------------------------------------------------------------|-----------------------------------|
| - ADX Ref. 3C4L7Z   Archive   & Link Bookings                                                                                                    |                                                                                                    |                                                            | CLOSED                            |
| Trip Client & Travelers Payment Se                                                                                                    | ervice Fees Manage                                                                                                    |                                                            | C Refresh Quote                   |
| Notifications                                                                                                    |                                                                                                    | A Create Notification                                      | A Include Hidder                  |
| 77                                                                                                    | here are no notifications to display.                                                                                                    |                                                            |                                   |
|                                                                                                    |                                                                                                    |                                                            |                                   |
| Sent Emails                                                                                                    |                                                                                                    |                                                            |                                   |
| Sent Emails                                                                                                    | There are no emails to display.                                                                                                    |                                                            |                                   |
| Sent Emails<br>Bon Voyage & Welcome Home Email Messages                                                                                                    | There are no emails to display.                                                                                                    |                                                            |                                   |
| Sent Emails Bon Voyage & Welcome Home Email Messages Send Bon Voyage And Welcome Home Emails                                                                                                    | There are no emails to display.<br>SEND TO THE FOLLOWING EMAIL AD                                                                                                    | DRESSES                                                    |                                   |
| Sent Emails Bon Voyage & Welcome Home Email Messages SEND BON VOYAGE AND WELCOME HOME EMAILS (these are sent out on trip departure and return dates)                                                                                                    | There are no emails to display.<br>SEND TO THE POLLOWING EMAIL AS<br>Sarah@smith.com                                                                                                    | DRESSES                                                    |                                   |
| Sent Emails Bon Voyage & Welcome Home Email Messages Sent Bon Voyage & Welcome Home Email Messages (these are sent out on trip departure and return dates) To personalize the Bon Voyage and Welco You can update to                                                  | There are no emails to display.<br>SEND TO THE FOLLOWING EMAIL AT<br>sarah@smith.com<br>ome Home greetings, please edit the r<br>the standard greetings on your My Pro                                           | IDRESSES<br>nessage on composer on the rig<br>offile page. | frit.                             |
| Sent Emails Bon Voyage & Welcome Home Email Messages Sent Bon VoyAge & Welcome Home Email Messages Sent Bon VoyAge AND WELCOME HOME EMAILS (these are sent out on trip departure and return dates) To personalize the Bon Voyage and Welco You can update the Preview | There are no emails to display.<br>SEND TO THE POLLOWING EMAIL At<br>sarah@smith.com<br>ome Home greetings, please edit the r<br>the standard greetings on your My Po<br>Bon Voyage Welcome Ho                   | DRESSES<br>nessage on composer on the rig<br>offile page.  | ψτ.                               |
| Sent Emails Bon Voyage & Welcome Home Email Messages SEND BON VOYAGE AND WELCOME HOME EMAILS (these are sent out on trip departure and return dates) To personalize the Bon Voyage and Welco You can update the Preview Preview                                       | There are no emails to display.<br>SEND TO THE FOLLOWING EMAIL At<br>sarah@smith.com<br>ome Home greetings, please edit the r<br>the standard greetings on your My Pro<br>Bon Voyage Welcome Ho<br>EMAIL SUBJECT | nessage on composer on the rig<br>offile page.             | fnt.                              |

| ξ  | Steps                |   | Notes                                                        |
|----|----------------------|---|--------------------------------------------------------------|
| 1. | Open ADX reference   | • |                                                              |
| 2. | Click MANAGE tab     | • | Last one in the list                                         |
| 3. | Click INCLUDE HIDDEN | • | List will show ALL notifications received for this reference |

### 1.2.4 Viewing ALL Notifications

May 23 2022

Unread notifications can be viewed in list form from the Notice Board dashboard. You can review the notifications as well as search for them by ADX reference.

|                                                         | VIEW ALL |                             |         |                     |                                                                                     |            |                              |             |
|---------------------------------------------------------|----------|-----------------------------|---------|---------------------|-------------------------------------------------------------------------------------|------------|------------------------------|-------------|
| + Create                                                | Â        | ADX+ Pa                     | SHBOARD | Clients Res         | ources O Booking                                                                    | s 🗸 Cruise | ID, ADX Ref, PNR, or Invoice | # Q Anna Ku |
| t <b>hristopher Sherman</b><br>DX Ref. 6NAC9G - Special | CS       | My Notif<br>Results: 1 - 20 | ication | ns<br>« < 1 2 3 4 5 |                                                                                     |            | Enter ADX Ref.               | or PNR Q V  |
| nstructions                                             |          | ADX Ref 🐼                   | Agent   | Date 🕢              | Notification 🔕                                                                      | Priority 🗿 | Туре 🕜                       | Status 🙆    |
| lay 26 2022                                             | _        | 100DNE                      | AK      | May 23, 2022        | Please review the message from<br>the airline regarding your air travel<br>service. | Standard   | Special Instructions         | Unread      |
| avid Thorne                                             | DT       | 4ZP785                      | AK      | April 11, 2022      | Send Bon Voyage email                                                               | Standard   | Agent Notification           | Unread      |
| DX Ref. 7H20VV - Special                                |          | 1oN9ET                      | AK      | January 14, 2022    | f                                                                                   | Standard   | Generic Notice               | Unread      |
| lay 24 2022                                             |          | 1oMR5C                      | AK      | November 11, 2021   | Please review the message from<br>the airline regarding your air travel<br>service. | Standard   | Special Instructions         | Unread      |
| avid Thorne                                             | DT       | 2iEDNX                      | AK      | November 03, 2021   | Reminder                                                                            | Standard   | Agent Notification           | Unread      |
| DX Ref. 7H20VV - Special                                | 21       | 2iEDN2                      | AK      | November 03, 2021   | reminder                                                                            | Standard   | Agent Notification           | Unread      |
| Iay 24 2022                                             |          | 4ZP9N8                      | AK      | October 26, 2021    | sfs                                                                                 | Standard   | Agent Notification           | Unread      |
| <b>am smith</b><br>DX Ref. 100DNE - Special             | AK       |                             |         |                     |                                                                                     |            |                              |             |

### 1.2.5 Advisor Email Notification Format

All notifications issued through ADX will be emailed to the primary advisor on the file. Email notifications will contain the ADX reference, the details of the notifications as well as a button to access the itinerary related to the notification. Email notifications ONLY come to the advisor, not the client, and will come from <u>adx.norprely@traveledge.com</u> or <u>adx.noreply@adxtravel.com</u> for affiliate agencies. Do not reply to these emails as the email box is not monitored.

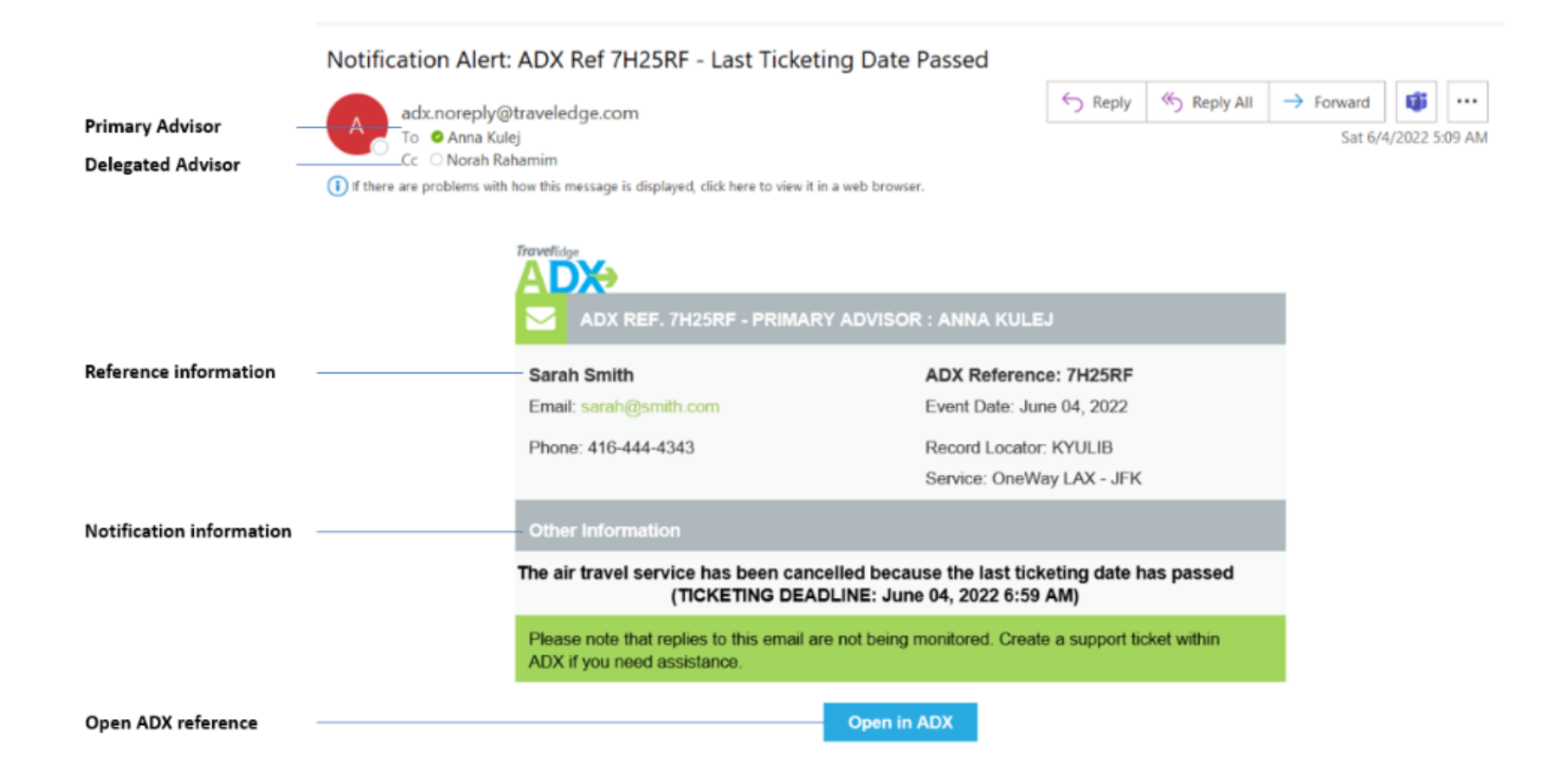